# BEFTN Procedure : Outward & Inward , Meet up customer query, Report viewing & Incentive claim

### **BEFTN (Bangladesh Electronic Fund Transfer Network)**

The Bangladesh Electronic Funds Transfer Network (BEFTN) will operate as a processing and delivery centre that provides the distribution and settlement of electronic credit and debit instructions among all participating banks. This Network is operating in a real- time batch processing mode.

All transactions received by the central system in a clearing cycle are calculated into a single multilateral netting figure for each bank. Final settlement takes place using accounts of each bank that are maintained with Bangladesh Bank.

### **PARTICIPANTS IN B E F T N**

BEFTN is a multilateral electronic clearing system where debit and credit payment instructions are exchanged among Scheduled Banks. The system involves transmitting, reconciling and calculating the net position of each participant at the end of each processing cycle.

The participants with this system are:

- a) Originator.
- b) Originating Bank (OB)
- c) Bangladesh Electronic Funds Transfer Network (EFT Operator)
- d) Receiving Bank (RB)
- e) Receiver

#### **Types of EFT Entry**

Originator initiates and receiver receives the EFT entries by means of credit or debit payment instruction on receiver's bank account. If the receiver's bank account is debited, then the entry is an EFT debit. If receiver's bank account is credited, then the entry is an EFT credit.

#### a) EFT Credits

EFT credit entries occur when the originator (client of originating bank) transfer funds from his/her bank account into a Receiver's (client of receiving bank) bank account.

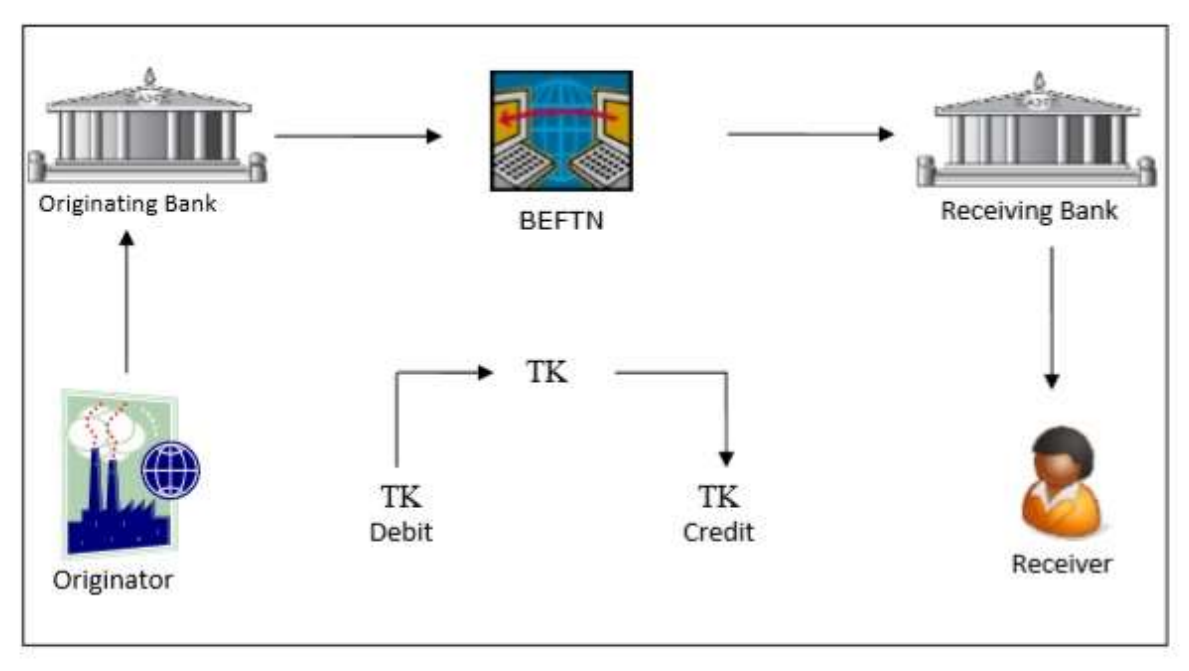

Figure 2: EFT Credit Transactions Flow

Some examples of credit entries are:

- Inward Foreign remittances
- Domestic remittances
- Payroll private and government
- Dividends/Interest/Refunds of IPO
- Business to business payments (B2B)
- Government tax payments
- Government vendor payments
- Customer- initiated transactions

### b) EFT Debits

EFT debit entries occur when the originator (client of originating bank) collect funds from Receiver's (client of receiving bank) bank account into his/her bank account.

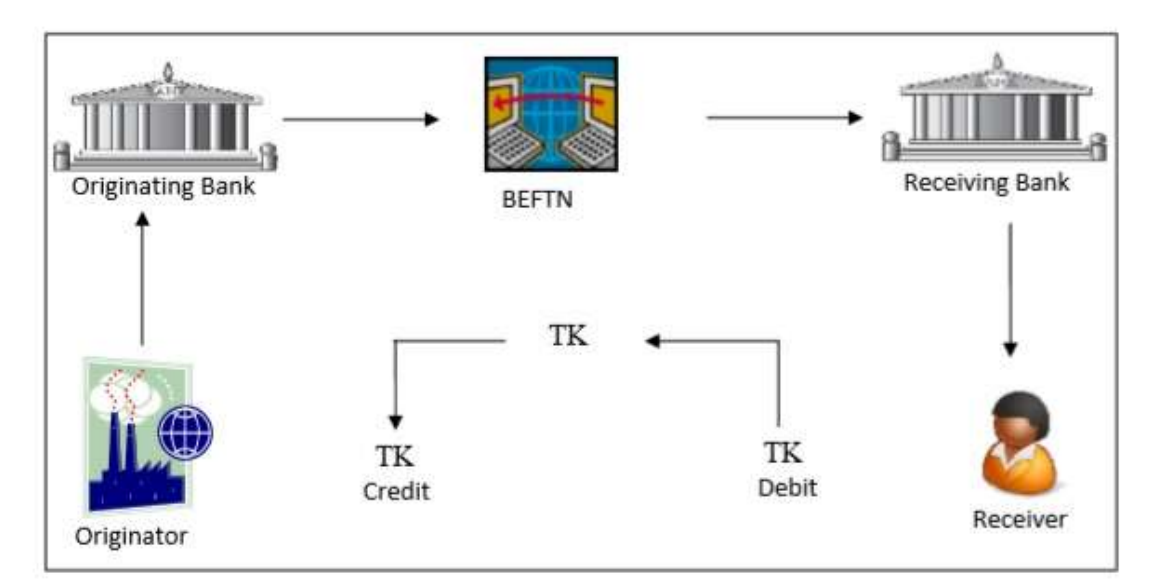

Figure 3: EFT Debit Transactions Flow

Some examples of EFT debit entries are:

- Utility bill collection
- Equal Monthly Installments (EMI) collection
- Government tax collection
- Government license fees collection
- Insurance premium collection
- Mortgage payments collection
- Club/Association subscriptions collection

### SETTLEMENT AND POSTING

To complete the payment instruction Settlement is the actual transfer of the funds between participating banks. BEFTN Settlement happens in a Deferred-net basis.

The transactions processed by the BEFTN will affect the accounts of the concerned participating banks maintaining accounts with BB at the end of each processing cycle.

Settlement and processing sessions will be communicated to member banks by the Clearing House (BACH) authority from time to time.

#### **BEFTN approved Currencies:**

- I. Bangladeshi Taka (BDT)
- II. US Dollar (USD)
- III. Great Britain Pound (GBP)
- IV. EURO (EUR)
- V. Canadian Dollar (CAD)
- VI. Japanese Yen (JPY)

## **Types of BEFTN:**

- Inward BEFTN
  - Inward Credit
  - Inward Debit
- Outward BEFTN
  - Outward Credit
  - Outward Debit

### **BEFTN LINK:**

For BACH-I (Before 24.10.2019) browse the following link:

http://172.17.28.112

For BACH-II (From 24.10.2019) browse the following link:

http://172.17.28.111

User & Password are same for both systems as provided.

Brach can change the password as they required.

## **Inward BEFTN Procedure:**

- ✓ From BACH-II (From 24.10.2019)BEFTN Inward transactions are processing centrally from local office by a automated process (PULL) in T24
- ✓ Branches do not need to do any task for processing BEFTN Inward transactions. So for BEFTN Inward transactions mainly branches will meet up the customer queries and any reporting for branches themselves as they required.

## Meet up Customer Queries:

To see any information of BEFTN Inward for a specific transaction or specific account please go through following steps:

1. Login as Maker

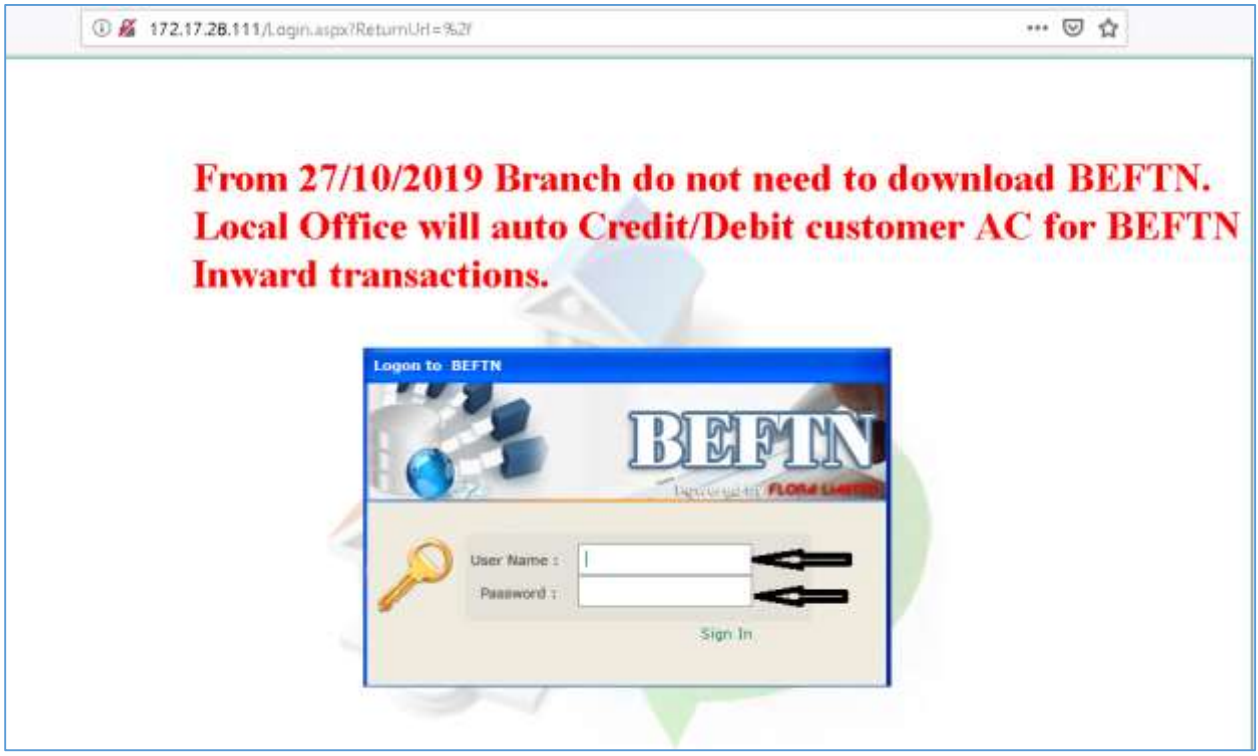

#### 2. Maker Page

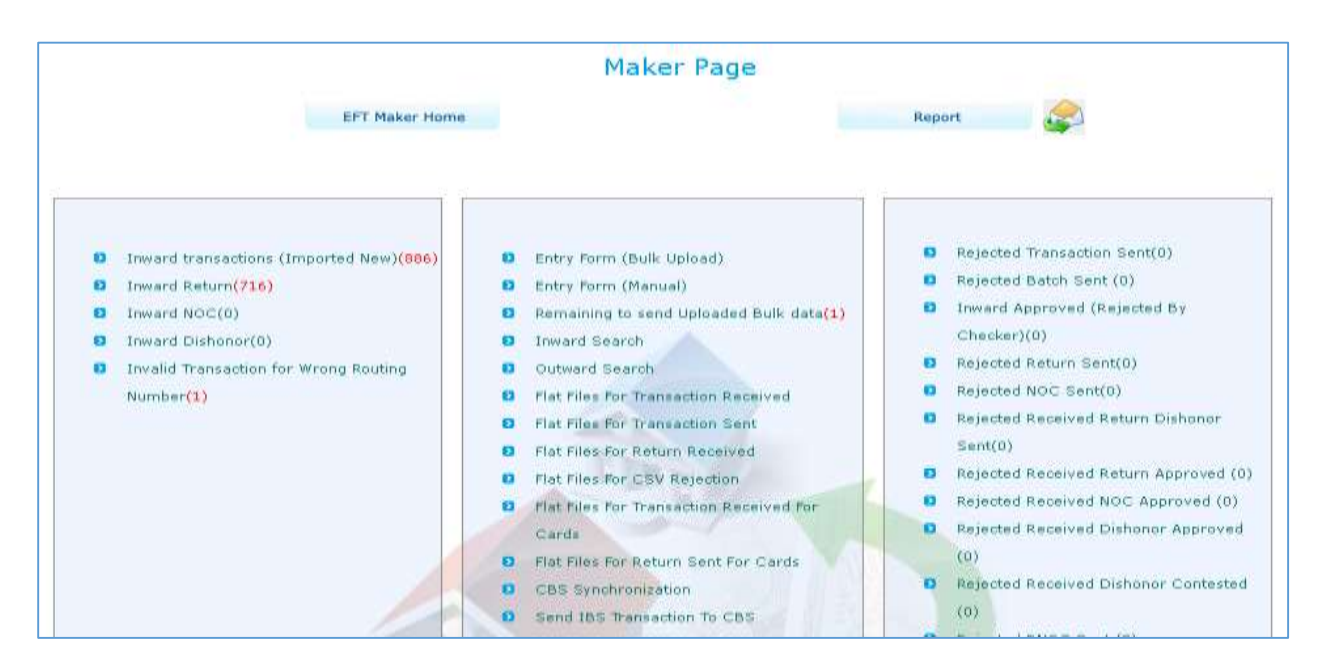

#### 3. Click on Inward Search

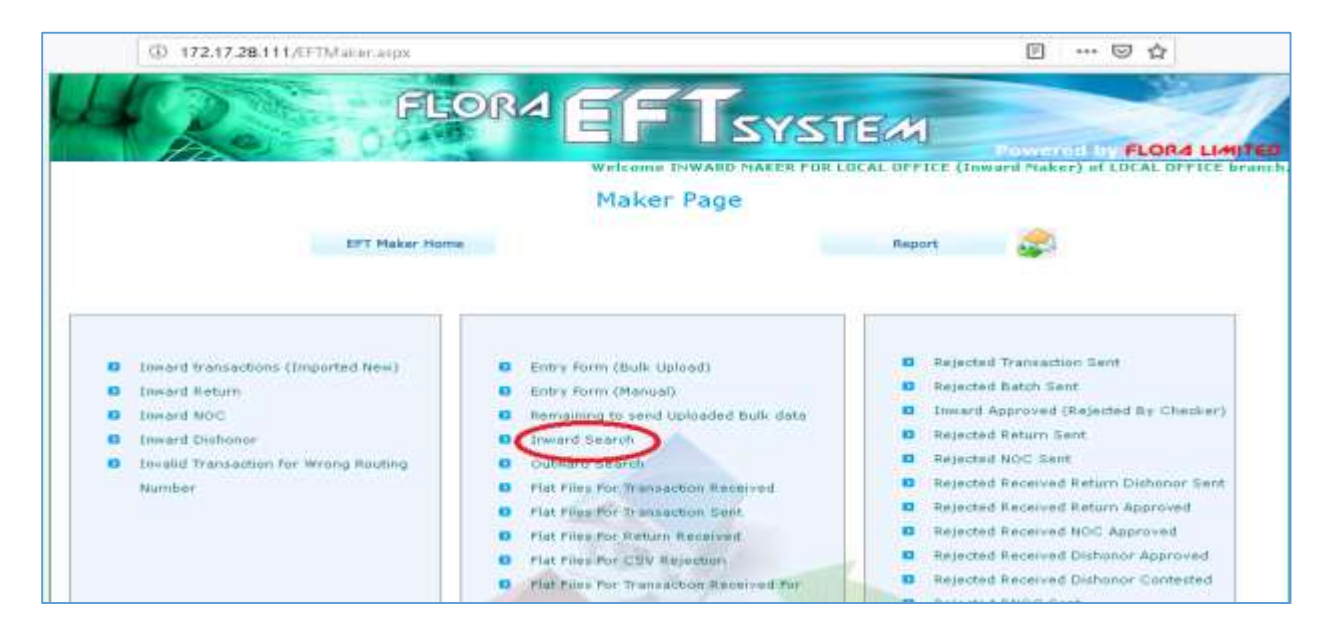

4. Put specific data to a specific field as required

|                                                                                                    | Inward Search                                                                                                    |        |
|----------------------------------------------------------------------------------------------------|----------------------------------------------------------------------------------------------------|--------|
| EFT Maker Home                                                                                                    |                                                                                                    | Report |
| Receiving Bank<br>Routing No.<br>Receiving Branch<br>Name<br>Sending Bank RoutNo<br>Sending Bank Name<br>DFI Account No.<br>Receiver Name<br>DFI Account No.<br>Receiver Name<br>DFI Account No.<br>Receiver Name<br>DFI Account No.<br>Receiver Name<br>DFI Account No.<br>Receiver Name<br>Service Number<br>Batch Number<br>Batch Number<br>Reyment Info<br>CreditDebit<br>Currency<br>Session |                                                                                                    |        |
| Sersion<br>Settlement Begin<br>Date<br>Settlement End Date                                                                                                    | ay D1 w Month Jan Vear 2020 w<br>ay 31 Month Jan Vear 2020 w<br>ay 31 Month Jan Vear 2020 w<br>exection O Dutward Return O Outwar | d 1400 |

#### 5. Click on Search

|                                                                                                    | Inward Search                                                                                                    |
|----------------------------------------------------------------------------------------------------|----------------------------------------------------------------------------------------------------|
| EFT Maker Home                                                                                                    | Report                                                                                                    |
| Receiving Bank<br>Routing No.<br>Receiving Branch<br>Name<br>Sending Bank RoutNo<br>Sending Bank Name<br>DFI Account No.<br>Receiver Name<br>Amount Range<br>ID Number<br>Company Name<br>Trace Number | Image: Second second second |
| Batch Number<br>Payment Info<br>CreditDebit<br>Currency<br>Session<br>Settlement Begin<br>Date<br>Settlement End Date<br><b>© Inward T</b>                                                             | All<br>ALL<br>ALL<br>Day 24<br>Month Oct<br>Year 2019<br>Day 05<br>Month Feb<br>Year 2020<br>Fransaction Outward NOC<br>Search                                                                                                    |

#### 6. Valid Data will be shown

|             |        | 3                    | Select All     | Print Selected C<br>Print All Search I | ustomer Advice<br>Result Datails | e Print Co<br>Print Do | ustomer Advice<br>stalls Settleme | For All Search Result | CSY File           |             |         |
|-------------|--------|----------------------|----------------|----------------------------------------|----------------------------------|------------------------|-----------------------------------|-----------------------|--------------------|-------------|---------|
|             |        |                      |                |                                        |                                  |                        |                                   |                       |                    |             |         |
| 1           |        |                      |                |                                        |                                  |                        |                                   |                       |                    |             |         |
| <b>SL</b> , | Select |                      | Bunkhiamn      | BranchName                             | DFLAccountrie                    | Amount                 | Idviunder                         | ReceiverName          | EffectiveEntryDate | EntryDate   | Settler |
| 1           |        | Return/NOC<br>Record | EXIM BANK LTD. | LOCAL OFFICE                           | 34121256                         | 15,000.00              | 34121256                          | MD. HABIBUR RAHMAN    | Dec 10 2019        | Dec 10 2019 | Dec 1   |
| 2           |        | Return/NOC<br>Record | EXIM BANK LTD. | LOCAL OFFICE                           | 34121256                         | 300.00                 | 34121256                          | MD. HABIBUR RAHMAN    | Dec 10 2019        | Dec 10 2019 | Dec 1   |
| 2           |        | Return/NOC<br>Record | EXIM BANK LTD  | LOCAL OFFICE                           | 34121296                         | 100,000.00             | 34121256                          | MD. HABTBUR RAHMAN    | Dec 22 2019        | Dec 23 2019 | Dec 2   |
| 4           |        | Return/NOC<br>Record | EXIM BANK LTD. | LOCAL OFFICE                           | 34121256                         | 2,000.00               | 34121256                          | MD. HABIBUR RAHMAN    | Dec 22 2019        | Dec 23 2019 | Dec 2.  |
| 5           |        | Return/NOC<br>Record | EXIM BANK LTD. | LOCAL OFFICE                           | 54121256                         | 100.000.00             | 34121255                          | MD. HABIBUR RAHMAN    | Dec 24 2613        | Oec 26 2019 | 0602    |
| 6           |        | Return/NOC<br>Record | EXIM BANK LTD. | LOCAL OFFICE                           | 34121256                         | 2,000.00               | 34121256                          | MD. HABIBUR RAHMAN    | Dec 24 2019        | Dec 26 2019 | Dec D   |
| 7           |        | Return/NOC           | EXIM BANK LTD. | LOCAL OFFICE                           | 34121256                         | 19,800.00              | 34121256                          | MD. HABIBUR RAHMAN    | Jan 7 2020         | Jan 7 2020  | Jan 7   |
| 8           |        | Return/NOC<br>Record | EXIM BANK LTD. | LOCAL OFFICE                           | 34121256                         | 300.00                 | 34121256                          | MD. HASIBUR RAHMAN    | Jan 7.2020         | Jan 7 2020  | Jan 7   |
| ġ.          |        | Return/NOC<br>Record | ENIM BANK LTD. | LOCAL OFFICE                           | \$634121256                      | 120.00                 | \$534121256                       | MD HABIBUR BAHMAN     | Nov 21 2019        | Nov 24 2019 | May 2   |
| 1           |        |                      |                |                                        |                                  |                        |                                   |                       |                    |             |         |
| ¢           |        |                      |                |                                        | 1                                |                        |                                   |                       |                    |             | 2       |

7. Click on Return/NOC Record to see whether it is returned or not.

|      |        |                      |                | Sector and the sector and the sector |                |            |                |                         |                |                  |         |
|------|--------|----------------------|----------------|----------------------------------------------------------------------------------------------------|----------------|------------|----------------|-------------------------|----------------|------------------|---------|
|      |        |                      |                |                                                                                                    | 5              | earch      |                |                         |                |                  |         |
|      |        |                      |                |                                                                                                    |                |            |                |                         |                |                  |         |
|      |        |                      |                |                                                                                                    |                |            |                |                         |                |                  |         |
|      |        | Bank                 |                |                                                                                                    |                |            |                |                         |                |                  | 1       |
|      |        | Name:                | AB BANK LTD.   |                                                                                                    |                |            | Add to Se      | arch                    |                |                  |         |
|      |        | Name:                | AGENT BANKIN   | G                                                                                                    |                |            | Add To Se      | earch                   |                |                  |         |
|      |        | Routing              | 020270607      |                                                                                                    |                |            | Add To Re      | ceiving Bank RoutNo.    | Add To Se      | ending Bank Rout | No      |
|      |        |                      |                |                                                                                                    |                |            |                |                         |                |                  | 1       |
| Г    |        |                      |                |                                                                                                    |                |            |                |                         |                |                  |         |
|      |        |                      | Select All     | Print Selected Co                                                                                                    | istomer Advice | e Print Cu | istomer Advice | e For All Search Result | CSV File       |                  |         |
|      |        |                      |                | Print All Search I                                                                                                    | Result Details | Print De   | tails Settleme | nt Report Format        |                |                  |         |
|      |        |                      |                |                                                                                                    |                |            |                |                         |                |                  |         |
| It h | as no  | t been returne       | a              |                                                                                                    |                |            |                |                         |                |                  |         |
| It h | as no  | t been notified      | for change     |                                                                                                    |                |            |                |                         |                |                  |         |
|      |        |                      |                |                                                                                                    |                | 0          |                |                         |                |                  |         |
|      |        |                      |                |                                                                                                    |                |            |                |                         |                |                  |         |
|      |        |                      |                |                                                                                                    |                |            |                |                         |                |                  |         |
|      |        |                      |                |                                                                                                    |                |            |                |                         |                |                  |         |
| 81   | . Sele | et                   | BankMame       | BranchName                                                                                                    | DETAccountNo   | Amount     | IdNumber       | ReceiverName            | EffectiveEntry | Date EntryDate   | Settler |
|      |        | Return/NOC           | ENTRE DANK LTD |                                                                                                    | 94191956       | 100.000.00 | 94191954       |                         | Dec 24 2010    | Dec 26 2019      | Dec 2   |
|      |        | Record               | EATH BANK LTD. | LOCAL OFFICE                                                                                                    | 24151590       | 100,000.00 | 34121256       | MD. HADIDUK KAHMAN      | 030 24 2019    | Dec 26 2019      | 000 2   |
| - 2  |        | Return/NOC<br>Record | EXIM BANK LTD. | LOCAL OFFICE                                                                                                    | 34121256       | 2,000.00   | 34121256       | MD. HABIBUR RAHMAN      | Dec 24 2019    | Dec 26 2019      | Dec 2   |
| з    |        | Return/NOC<br>Record | EXIM BANK LTD. | LOCAL OFFICE                                                                                                    | 34121256       | 15,000.00  | 34121256       | MD. HABIBUR RAHMAN      | Jan 7 2020     | Jan 7 2020       | Jan 7   |
| 4    |        | Return/NOC           | EXIM BANK LTD. | LOCAL OFFICE                                                                                                    | 34121256       | 300.00     | 34121256       | MD. HABIBUR RAHMAN      | Jan 7 2020     | Jan 7 2020       | Jan Z   |

|                |                                                                                                    | Select All                                                                          | Print Selected C<br>Print All Search                                                                           | ustomer Advici<br>Result Details                                         | e Print Cu<br>Print De                                                            | stomer Advice<br>tails Settleme                                                   | i For AR Search Result<br>nt Report Format                                                                               | CS¥ File                                                                                                    |                                                                                      |                 |
|----------------|----------------------------------------------------------------------------------------------------|-------------------------------------------------------------------------------------|----------------------------------------------------------------------------------------------------|--------------------------------------------------------------------------|-----------------------------------------------------------------------------------|-----------------------------------------------------------------------------------|----------------------------------------------------------------------------------------------------|----------------------------------------------------------------------------------------------------|--------------------------------------------------------------------------------------|-----------------|
|                |                                                                                                    |                                                                                     | Return Record                                                                                                  |                                                                          |                                                                                   |                                                                                   |                                                                                                    |                                                                                                    |                                                                                      |                 |
| honor<br>honor | TraceNumber                                                                                                    | 42199 N                                                                             | otomRezen<br>o Account/Unable to                                                                               | locate Account                                                           | Sett                                                                              | 24 2019                                                                           |                                                                                                    |                                                                                                    |                                                                                      |                 |
|                |                                                                                                    |                                                                                     |                                                                                                    |                                                                          |                                                                                   |                                                                                   |                                                                                                    |                                                                                                    |                                                                                      |                 |
|                |                                                                                                    |                                                                                     |                                                                                                    |                                                                          |                                                                                   |                                                                                   |                                                                                                    |                                                                                                    |                                                                                      |                 |
|                |                                                                                                    |                                                                                     |                                                                                                    |                                                                          |                                                                                   |                                                                                   |                                                                                                    |                                                                                                    |                                                                                      |                 |
| Select         |                                                                                                    | BanhName                                                                            | BranchHame                                                                                                    | DFIAccountHo                                                             | Amount                                                                            | Idiumber                                                                          | ReceiverName                                                                                                    | EffectiveEntryDate                                                                                            | EntryDate                                                                            | Set             |
| Select         | Return/WOC<br>Record                                                                                                 | BashName<br>EXIM SANK (                                                             | BranchName<br>TD. LOCAL OFFICE                                                                                 | OFEAccountNo<br>34121256                                                 | Amoust<br>15,000.00                                                               | L6-umber<br>34121255                                                              | ReceiverName<br>MD, HABIBUR RAHMAN                                                                                       | EffectiveEnbyDate<br>Dec 10 2019                                                                              | EnbyDate<br>Gec 10 2013                                                              | Set             |
|                | Return/NOC<br>Record<br>Return/NOC<br>Record                                                                         | BaskName<br>EXIM BANK I<br>EXIM BANK I                                              | BranchMame<br>TD. LOCAL OFFICE<br>TD. LOCAL OFFICE                                                             | DELAccountive<br>34121256<br>34121256                                    | Amount<br>15,000.00<br>300.00                                                     | 16-1000ber<br>34121256<br>34121256                                                | ReceiverName<br>MD. HABIBUR RAHMAN<br>MD. HABIBUR RAHMAN                                                                 | EffectiveEntryDate<br>Dec 10 2019<br>Dec 10 2019                                                              | EnbyOate<br>Dec 10 2019<br>Dec 10 2019                                               | Se Di           |
| Select         | Return/WOC<br>Record<br>Return/WOC<br>Record<br>Return/WOC<br>Record                                                 | BashName<br>EXIM BANK I<br>EXIM BANK I<br>EXIM BANK I                               | BrachName<br>TD. LOCAL OFFICE<br>TD. LOCAL OFFICE<br>TD. LOCAL OFFICE                                          | DFIAccountNo<br>34121256<br>34121256<br>34121256                         | Amount<br>15,000.00<br>300.00<br>100,000.00                                       | 20-000ber<br>34121256<br>34121256<br>34121256                                     | ReceiverName<br>MD. HABIBUR RAHMAN<br>MD. HABIBUR RAHMAN<br>MD. HABIBUR RAHMAN                                           | EffectiveEntiyDate<br>Dec 10 2019<br>Dec 10 2019<br>Dec 22 2019                                               | EobyOate<br>Dec 10 2019<br>Dec 10 2019<br>Dec 13 2019                                | De De           |
|                | Return/NOC<br>Record<br>Return/NOC<br>Record<br>Return/NOC<br>Record                                                 | BaddName<br>EXIM BANK I<br>EXIM BANK I<br>EXIM BANK I                               | Blanch/Haroe<br>TD. LOCAL OFFICE<br>TD. LOCAL OFFICE<br>TD. LOCAL OFFICE                                       | DFIAccountWo<br>34121256<br>34121256<br>34121256<br>34121256             | Amount<br>15,000.00<br>360.00<br>100,000.00<br>2,000.00                           | 16-umber<br>34121256<br>34121256<br>34121256<br>34121256                          | RECEIVENNERE<br>MD. HABIBUR RAHMAN<br>MD. HABIBUR RAHMAN<br>MD. HABIBUR RAHMAN                                           | EffectiveEnbyDate<br>Dec 10 2019<br>Dec 10 2019<br>Dec 22 2019<br>Dec 22 2019                                 | EntryOate<br>Dec 10 2019<br>Dec 10 2019<br>Dec 23 2019<br>Dec 23 2019                | Set<br>Dr<br>Dr |
| select         | Return/NOC<br>Resord<br>Return/NOC<br>Record<br>Record<br>Record<br>Record<br>Record                                 | BaddName<br>EXIM BANK I<br>EXIM BANK I<br>EXIM BANK I<br>EXIM BANK I                | BranchManne<br>TD LOCAL OFFICE<br>TD LOCAL OFFICE<br>TD LOCAL OFFICE<br>TD LOCAL OFFICE                        | DF1Account%<br>34121258<br>34121256<br>34121256<br>34121256              | Amount<br>15,000.00<br>360.00<br>100,000.00<br>2,000.00                           | 1010000000<br>34121256<br>34121256<br>34121256<br>34121256<br>34121256            | ReceiverName<br>MD. HABIBUR RAHMAN<br>MD. HABIBUR RAHMAN<br>MD. HABIBUR RAHMAN<br>MD. HABIBUR RAHMAN                     | EffectoreEntryDate<br>Dec 10 2019<br>Dec 10 2019<br>Dec 22 2019<br>Dec 22 2019<br>Dec 24 2019                 | EntryOate<br>Dec 10 2013<br>Dec 10 2013<br>Oes 23 2019<br>Dec 23 2019<br>Dec 26 2019 | 3 D D D D       |
|                | Beturn/NOC<br>Becord<br>Return/NOC<br>Becord<br>Beturn/NOC<br>Becord<br>Beturn/NOC<br>Record<br>Beturn/NOC<br>Record | BoldName<br>EXIM BANK I<br>EXIM BANK I<br>EXIM BANK I<br>EXIM BANK I<br>EXIM BANK I | BlandManne<br>TD. LOCAL OFFICE<br>TD. LOCAL OFFICE<br>TD. LOCAL OFFICE<br>TD. LOCAL OFFICE<br>TD. LOCAL OFFICE | DFIAccountWo<br>34121256<br>34121256<br>34121256<br>34121256<br>34121256 | Amocat<br>35,000,00<br>300,00<br>100,000,00<br>2,000,00<br>100,000,00<br>2,000,00 | 10%0001er<br>34121256<br>34121256<br>34121256<br>34121256<br>34121256<br>34121256 | RECOVERNME<br>MD. HABIBUR RAHMAN<br>MD. HABIBUR RAHMAN<br>MD. HABIBUR RAHMAN<br>MD. HABIBUR RAHMAN<br>MD. HABIBUR RAHMAN | EffectiveEntityDate<br>Dec 10 2019<br>Dec 10 2019<br>Dec 22 2019<br>Dec 22 2019<br>Dec 24 2019<br>Dec 24 2019 | EntryDate<br>Dec 10 2019<br>Dec 10 2019<br>Dec 23 2019<br>Dec 26 2019<br>Dec 26 2019 |                 |

## 8. Print Customer Advice

Г

- Tick "Select All" and click on "Print Selected Customer Advice" to print all valid data

| Select |                      | DankName       | BranchName   | DFLAccountrie | Amount     | Idsumber | ReceiverName       | EffectiveEntryDate | EntryDate   | Settle |
|--------|----------------------|----------------|--------------|---------------|------------|----------|--------------------|--------------------|-------------|--------|
|        | Return/NOC<br>Record | EXTH BANK CTD. | LOCAL OFFICE | 34323256      | 15,000.00  | 34121256 | MD. HABLBUR RAHMAN | Geo 10 2019        | Dec 10 2019 | Dec 1  |
| Ø      | Return/NOC<br>Record | EKIM BANK ETD. | LOCAL OFFICE | 34121256      | 00.000     | 34121256 | MD. HABIBUR RAHMAN | Dec 10 2019        | Dec 10 2019 | Decis  |
|        | Return/NOC<br>Record | EKIM BANK LTD. | LOCAL OFFICE | 34121256      | 100,000.00 | 34121256 | MD. HABIBUE RAHMAN | Dec 22 2019        | Dec 23 2019 | Deci   |
| Ø      | Return/NOC<br>Record | EKTH BANK CTD. | LOCAL OFFICE | 34121256      | 2,000.00   | 34121256 | MD. HABIBUR RAHMAN | Dec 22 2019        | Onc 23 2019 | Dec 2  |
|        | Retury/NOC           | EXIM BANK CTD. | LOCAL OFFICE | 34121258      | 100,000.00 | 54121256 | MD. HABIBUR RAHMAN | Dec 24 2015        | Dec 26 2019 | Dec    |
|        | Beturry NOC          | EXIM BANK LTD. | LOCAL OFFICE | 34121255      | 2,800.00   | 34121256 | MD. HABIDUR RAHMAN | Dec 24 2019        | Dec 26 2019 | Dec 2  |
|        | Return/NOC           | EXTH BANK LTD. | LOCAL OFFICE | 34121255      | 15,000.00  | 34121258 | MD. HABIBUR RAHMAN | Jan 7 2020         | Jan 7 2020  | 240 7  |
|        | Example 1            |                |              |               |            |          |                    |                    |             |        |

- Select specific transaction/transactions as required and click on "**Print Selected Customer Advice**" to print

|        |                                                                                          | Select All                                                                                                    | Print Selected C<br>Print All Search                                                                                     | ustomer Advio<br>Result Details                          | Print Ci<br>Print De                                        | ustomer Advis<br>etails Settlem                                                                                | ce For All Search Result<br>ient Report Format                                                                  | CSV File                                                                |                                                                         |                          |
|--------|------------------------------------------------------------------------------------------|----------------------------------------------------------------------------------------------------|----------------------------------------------------------------------------------------------------|----------------------------------------------------------|-------------------------------------------------------------|----------------------------------------------------------------------------------------------------|----------------------------------------------------------------------------------------------------|-------------------------------------------------------------------------|-------------------------------------------------------------------------|--------------------------|
|        |                                                                                          |                                                                                                    |                                                                                                    |                                                          |                                                             |                                                                                                    |                                                                                                    |                                                                         |                                                                         |                          |
|        |                                                                                          |                                                                                                    |                                                                                                    |                                                          |                                                             |                                                                                                    |                                                                                                    |                                                                         |                                                                         |                          |
| -      |                                                                                          |                                                                                                    |                                                                                                    |                                                          |                                                             |                                                                                                    |                                                                                                    |                                                                         |                                                                         |                          |
| . Sele | et                                                                                       | BankName                                                                                                    | BranchName                                                                                                    | DFLAccountNo                                             | Amount                                                      | IdNumber                                                                                                    | ReceiverName                                                                                                    | EffectiveEntryDate                                                      | EntryDate                                                               | Collet                   |
| -      |                                                                                          | STEAT COMPANY                                                                                                    | () concernence and the                                                                                                   | and the second second                                    | Construction of the                                         | A CONTRACTOR OF THE OWNER OF THE OWNER OF THE OWNER OF THE OWNER OF THE OWNER OF THE OWNER OF THE OWNER OF THE | and the state of the second second second second second second second second second second second second second | burger and a second second second                                       | and the second second                                                   | Jecu                     |
|        | Return/NC<br>Record                                                                      | C EXIM BANK LTC                                                                                                    | UCAL OFFICE                                                                                                    | 34121256                                                 | 15,000.00                                                   | 34121256                                                                                                    | MD . HABIBUR RAHMAN                                                                                             | Dec 10 2019                                                             | Dec 10 2019                                                             | Dec                      |
|        | Aeturn/NO<br>Record<br>Return/NO<br>Record                                               | IC EXIM BANK LTC                                                                                                    | 0. LOCAL OFFICE                                                                                                    | 34121256<br>34121256                                     | 15,000:00<br>300:00                                         | 34121256<br>34121256                                                                                           | MD, HABIBUR RAHMAN                                                                                              | Dec 10 2019<br>Dec 10 2019                                              | Dec 10 2019<br>Dec 10 2019                                              | Dec                      |
|        | Return/NO<br>Record<br>Return/NO<br>Record<br>Return/NO<br>Record                        | IC EXIM BANK LTC<br>IC EXIM BANK LTC<br>IC EXIM BANK LTC                                                                                                    | <ol> <li>LOCAL OFFICE</li> <li>LOCAL OFFICE</li> <li>LOCAL OFFICE</li> </ol>                                             | 34121256<br>34121256<br>34121256                         | 15,000.00<br>300.00<br>100,000.00                           | 34121256<br>34121256<br>34121256                                                                               | MD. HABIBUR RAHMAN<br>MD. HABIBUR RAHMAN<br>MD. HABIBUR RAHMAN                                                  | Dec 10 2019<br>Dec 10 2019<br>Dec 22 2019                               | Dec 10 2019<br>Dec 10 2019<br>Dec 23 2019                               | Dec<br>Dec<br>Dec        |
|        | Return/NO<br>Record<br>Return/NO<br>Record<br>Return/NO<br>Record<br>Record<br>Record    | IC     EXIM BANK LTC       IC     EXIM BANK LTC       IC     EXIM BANK LTC                                                                                           | <ol> <li>LOCAL OFFICE</li> <li>LOCAL OFFICE</li> <li>LOCAL OFFICE</li> <li>LOCAL OFFICE</li> </ol>                       | 34121256<br>34121256<br>34121256<br>34121256             | 15,000.00<br>300.00<br>100,000.00<br>2,000.00               | 34121256<br>34121256<br>34121256<br>34121256                                                                   | MD. HABIBUR RAHMAN<br>MD. HABIBUR RAHMAN<br>MD. HABIBUR RAHMAN<br>MD. HABIBUR RAHMAN                            | Dec 10 2019<br>Dec 10 2019<br>Dec 22 2019<br>Dec 22 2019                | Dec 10 2019<br>Dec 10 2019<br>Dec 23 2019<br>Dec 23 2019                | Dec<br>Dec<br>Dec<br>Dec |
|        | Return/NC<br>Record<br>Return/NC<br>Record<br>Return/NC<br>Record<br>Return/NC<br>Record | IC         EXIM BANK LTC           IC         EXIM BANK LTC           IC         EXIM BANK LTC           IC         EXIM BANK LTC           IC         EXIM BANK LTC | <ol> <li>LOCAL OFFICE</li> <li>LOCAL OFFICE</li> <li>LOCAL OFFICE</li> <li>LOCAL OFFICE</li> <li>LOCAL OFFICE</li> </ol> | 34121256<br>34121256<br>34121256<br>34121256<br>34121256 | 15,000.00<br>300.00<br>100,000.00<br>2,000.00<br>100,000.00 | 34121256<br>34121256<br>34121256<br>34121256<br>34121256                                                       | MD, HABIBUR RAHMAN<br>MD, HABIBUR RAHMAN<br>MD, HABIBUR RAHMAN<br>MD, HABIBUR RAHMAN                            | Dec 10 2019<br>Dec 10 2019<br>Dec 22 2019<br>Dec 22 2019<br>Dec 24 2019 | Dec 10 2019<br>Dec 10 2019<br>Dec 23 2019<br>Dec 23 2019<br>Dec 26 2019 | Dec<br>Dec<br>Dec<br>Dec |

## **Outward BEFTN Procedure:**

- ✓ Till now BEFTN Outward are not permitted to all branches. Some specific branches can do BEFTN Outward only for corporate customer (not for individual customer) after getting permission from local office.
- ✓ To get permission braches need to send a letter to local office in favor of DGM, BACH Manage.
- ✓ After permission local office will give a letter to the branch with some specific rules, terms & conditions which must be followed by branch.
- ✓ In recent future all branches will be under BEFTN Outward process.

#### Sample Copy of Local Office's Letter:

. বিষয়ঃ <u>আগনাদের শাখায় BEFTN Outward সেবা চালুকরন প্রসংগে।</u>

জনাব,

Т

শিৱোনামে বৰ্ণিত বিষয়ে আমাদের কর্তৃগক্ষের সিদ্ধান্তের থেক্ষিতে নিম্নু বর্ণিত শর্ত পরিণালন সাণেক্ষে BEFTN Outward সেবা চালু করা যেতে পারে ঃ

১) ফেহেতু মূল হিসাৰ (যে হিসাৰ ডেৰিট করা স্কর) শাখায় ক্ষরক্ষিত থাকবে সেহেতু BEFTN এর মাধ্যমে জাউটওয়ার্ড করার জন্য এ্যাডমিন পর্যায়ের কার্যাদি ব্যতিত জন্যান্য কার্য শাখাকে করতে স্কর।

২) BEFTN এর আউটওয়ার্ড এন্দ্রি সমূহ শাখা কর্তৃক BEFTN সফটওয়ারে আপলোড করতে হবে। এক্ষেত্রে শাখাকে Maker এবং Checker Module এর কান্ধ সম্পন্ন করে এ্যাডমিনে থ্রেন্স করতে হবে।

৩) যে কাৰ্যদিৰসে আউটওয়াৰ্ড এন্দ্ৰি সমূহ BEFTN সফটওয়াৰে আপলোড কৰা হবে সেই কাৰ্যদিৰসেই লোকাল অফিসে একটি সিআইবিটিসিএ গ্ৰেব্ৰু কৰুতে হবে। সিআইবিটিসিএ এৱ টাকার পরিমান অবশ্যই BEFTN এ আউটওয়ার্ড এর জন্য আপলোডকৃত টাকার সমান হতে হবে।

৪) যদি কোন এন্ট্রি রিটার্ন হয় সেক্ষেত্রে রিটার্ন এন্ট্রির সম পরিমান টাকার সিআইবিটিসিএ লোকাল অফিস *ব্র*তে পাওয়ার পর রেসপন্ড করতঃ সমন্ময়র ব্যবস্থা খ্রন্স করতে স্কব।

৫) আউটওয়ার্ড BEFTN এর ফলে অন্য কোনরণ অসমস্বয়ের সৃষ্ট স্থল তা শাখা কর্তৃকই সমস্বয়ের ব্যবহা থকে। করতে স্থব।

৬) অন্যান্য ব্যাৎকের সাথে এতদসংক্রান্ত যেকোন প্রকার যোগাযোগ শাথাকেই করতে অব।

৭) অটিটওয়ার্ড অপারেশনের জন্য সংশ্লিষ্ট ব্রাঞ্চে BEFTN সফটওয়্যারের ইউদ্ধার্নানের গাসওয়ার্ড গ্র্যদান ও সংরক্ষনের ক্ষেত্রে যথাযথগুবে আইটি সিকিউরিটি পলিসি পরিগালন করতে হবে। গাসওয়ার্ড পলিসি সংক্রান্ত তথ্যের জন্য জনতা ব্যাংক লিমিটেডের আইসিটি পলিসি গাইডলাইন অনুসরা করা যেতে পারে।

৮) আপনার শাখার যেসব হিসাব্বারী অত্র ব্যাৎকের মাধ্যমে BEFTN আউটওয়ার্ডে ডটা আপলোড করতে ইচ্চুক তারা শাখা কর্তৃপক্ষের কাছে নির্দিষ্ট ফরমেট অনুযায়ী গ্রন্থতকৃত MS Excell File গ্রেব্রু করব্বেন। এক্ষেত্রে, কোম্পানী কর্তৃক গ্রেরিত ফাইল ও আপলোড কৃত ফাইলের যে কোন প্রকার Alteration/Modification প্রতিহত করার জন্য ফাইল প্রের্বের পূর্বে কোম্পানী কর্তৃক সঠিক ও অধাক্ষা ভাবে ফাইল গ্রন্থত করে BEFTN সফটওয়ারের সাথে সামঞ্জসাপুর্ন Encryption Tool ব্যবহারের মাধ্যমে Encrypted MS Excell File শাখায় গ্রেব্রু করতে পারেন।

৯) অউটওয়াৰ্ড অপাৱেশনের জন্য সংশ্লিষ্ট কম্পিউটারে অবশ্যই Latest Anti-Virus থাকা আবশ্যক এবং নিয়মিত এন্টিডাইরাস আপডেটের মাধ্যমে কম্পিউটারটি ডাউরাস মুক্ত রাথতে হবে।

| ല      | হাড় | াও বে   | 13 | <u> </u> খতিষ্ঠানে | র পক্ষে | BEFT   | []N এর  | মাধ্যমে গ | সাউটওয়   | ার্ড কর | হৰে   | ব্যাৎকের | স্বাৰ্থ | রক্ষার্থে | তাদে  | র সাথে      | শাখা | কৰ্তৃক | একটি    |
|--------|------|---------|----|--------------------|---------|--------|---------|-----------|-----------|---------|-------|----------|---------|-----------|-------|-------------|------|--------|---------|
| ন্থীবু | F 3  | গম্পাদ  | न  | ৰিৱত               | অৰ্থ    | য়োজনে | আইনি    | মতামত     | ন্দেও য়া | (যেত    | পারে) | । তবে    | অন্যান  | ণ্য বিজ   | য়র গ | গা শা পা বি | 1 খে | সমন্ত  | শৰ্তাদি |
| স্ব    | 전 역  | ত্র তাব | ¥Ϧ | ই উল্লেখ           | । থাকা  | ধয়োজন | েক্ষালো | নিমুরণ    | 8         |         |       |          |         |           |       |             |      |        |         |

ক) যে প্রতিষ্ঠানের পক্ষে BEFTN এর মাধ্যমে আউটওয়ার্ড করা স্কব সেই প্রতিষ্ঠান পত্রের মাধ্যমে ব্যাংক(শাখা) বরাবরে লিখিত নির্দেশনা প্রদান করবে। প্রতিষ্ঠান কর্তৃক অনুমোদিত দুই জন স্বাক্ষরকারী দ্বরা পত্র স্বাক্ষরিত স্কতে স্কব।

থ) পত্রের সাথে আউটওয়ার্ডের ডাটা সমূহ MS Excell মাধ্যমে নির্দিষ্ট ফরমেটে CD করে সফট কণি প্রতিষ্ঠান কর্তৃক ব্যাৎকে প্রদান করতে ব্যুব্ধ ফরমেট সংযুক্ত)।

গ) CD এর সাথে অবশ্যই IMS Excell মাধ্যমে নির্দিষ্ট ফরমেটে য্রার্ডকণি গ্রতিষ্ঠান কর্তৃক অনুমোদিত দুই জন স্বাক্ষরকারী দ্বরা স্বাক্ষর করে ব্যাৎকে গ্রদান করতে হবে।

ষ) ডটা সমূহে কোনরপ ফুল বা অসম্পূর্ণ তথ্যের কারনে কোন অসমস্বয়ের সৃষ্টি হলে তার জন্য ব্যাংক কোন দায়দায়িত্ব বহন করবে না।এ বিষয়টিও চুত্তিগরে উল্লেখ থাকা বাঞ্চনীয়।

ঙ) Single BEFTN এন্দ্রির ক্ষেত্রে খ্যাত্রকর কাছ থেকে Application থকো করতে অবে (DD/Pay Order এর মতো)। এটা ব্যাৎকের ফরমেও ব্রতে পারে অথবা হিসাব্ধারী গ্রতিষ্ঠানের চিঠির মাধ্যমেও ব্রত পারে।

চ) এতদব্যতিত শাখা তার স্বার্থসংশ্লিষ্ট যেকোন শর্ত সংযুক্ত করতে পারবে।

এমতাবহায়, উপরোল্লিখিত শতাদি পরিপালন সাপেক্ষে আপনাদের শাখায় BEFTN এর মাধ্যমে আউটওয়ার্ড পরিচালনার জন্য পরামর্শ ধুদান করা হল।

## **BEFTN Outward Generate Process:**

To generate BEFTN outward Branch need to do two step authentication task:

- 1) Firstly in Maker Page
- 2) Secondly in Checker Page

## Maker Page:

- Login as "maker"
- To generate BEFTN outward we have two options in maker page:
  - 1) Entry Form (Bulk Upload)
  - 2) Entry Form (Manual)

|                                                                                                    | Maker Page                                                                                                    |                                                                                                    |
|----------------------------------------------------------------------------------------------------|----------------------------------------------------------------------------------------------------|----------------------------------------------------------------------------------------------------|
| EFT Hakar Har                                                                                                    |                                                                                                    | Report                                                                                                    |
| Inward transactions (Imported New)(696)     Inward Return(716)     Inward NoC(0)     Inward Distance(0)     Inwalid Transaction for Wrong Routing Number(1) | <ul> <li>Entry Form (Bulk Upload)</li> <li>Entry Form (Manual)</li> <li>Entry Form (Manual)</li> <li>Remaining to each Uploaded Bulk data(2)</li> <li>Inward Search</li> <li>Outward Search</li> <li>Flat Files for Transaction Received</li> <li>Flat Files for Reform Received</li> <li>Flat Files For CSV Selection</li> <li>Flat Files For Transaction Received For<br/>Cards</li> <li>Flat Files For Action Search Part<br/>Cards</li> <li>Flat Files For Action Search Part<br/>Cards</li> <li>Flat Files For Action Search For Cards</li> <li>CBS Symbronization</li> <li>Send UpS Transaction To CBS</li> </ul> | <ul> <li>Bejected Transaction Sent(0)</li> <li>Bejected Batch Sent (0)</li> <li>Inward Approved (Rejected By<br/>Checker)(0)</li> <li>Rejected Return Sent(0)</li> <li>Rejected Return Sent(0)</li> <li>Rejected Received Return Dichonor<br/>Sent(0)</li> <li>Rejected Received Return Approved (0)</li> <li>Rejected Received NoC Approved (0)</li> <li>Rejected Received Dichonor Approved<br/>(0)</li> <li>Rejected Received Dichonor Contested<br/>(0)</li> </ul> |

## Entry Form (Bulk Upload):

**Click on "Entry Form (Bulk Upload)" and the following screen will appear:** 

|                       |                       | Upload Corporate da | ta                                                |
|-----------------------|-----------------------|---------------------|---------------------------------------------------|
| Your Company TIN      | 38L                   |                     |                                                   |
| Type of Payment:      | Corp to Ind - PPD     | ý v                 | Corp to Ind - PPD                                 |
| Currency type         | BDT 🗸                 |                     | Corp to Ind - PPD                                 |
| Your Comapany Name    | DANATA BANK LTD       |                     | Corporate To Corporate (Cash Concentration) - CCD |
| Reason for Payments   | SALARY                |                     | Bill To Corporate (Trade Payment) - CTX           |
| Kanan in Payment.     | Inchest .             |                     | Individual To Individual (Tradie Payment) - CIE   |
| Transaction Type:     | Crudit ODebit         |                     |                                                   |
| Upland for : @ storma | I File Officervoted P | de .                |                                                   |
|                       |                       |                     |                                                   |
|                       |                       |                     |                                                   |

 Fill up the field with appropriate data and click on "Browse" to upload the excel file with appropriate format which will be supplied by local office.
 Sample Excel Format:

|    | D15    | - (*        | f.c  |                      |                   |          |        |            |              |          |
|----|--------|-------------|------|----------------------|-------------------|----------|--------|------------|--------------|----------|
|    | A      | 8           |      | c                    | D                 | E        | F      | G          | н            | 1        |
| 1  | Reason | SenderAccNu | mber | ReceivingBankRouting | BankAccNo         | AccType  | Amount | ReceiverID | ReceiverName | Currency |
| 2  | PPD    | 123456      |      | 120270002            | 0881340000253     | Savings  | 600    | 120270002  | CIE DATA     | BDT      |
| 3  | PPD    | 123456      |      | 120270002            | 002099026         | Savings  | 600    | 120270002  | CIE DATA     | BDT      |
| 4  | PPD    | 123456      |      | 120270002            | 1751101019934     | Savings  | 600    | 120270002  | CIE DATA     | BOT      |
| 5  | PPD    | 123456      |      | 120270002            | 20501890204578213 | Savings  | 600    | 120270002  | CIE DATA     | BDT      |
| 6  | PPD    | 123456      |      | 120270002            | 002129671         | Savings  | 600    | 120270002  | CIE DATA     | BOT      |
| 1  | PPD    | 123456      |      | 120270002            | 1513100006899     | Savings  | 600    | 120270002  | CIE DATA     | BDT      |
| 8  | PPD    | 123456      |      | 120270002            | 12204             | Savings. | 600    | 120270002  | CIE DATA     | BDT      |
| 9  | PPD    | 123456      |      | 120270002            | 115151212769      | Savings  | 600    | 120270002  | CIE DATA     | BDT      |
| 10 | PPD    | 123456      |      | 120270002            | 20502850200349000 | Savings  | 600    | 120270002  | CIE DATA     | BDT      |
| 1  | PPD    | 123456      |      | 120270002            | 0141110011911     | Savings  | 600    | 120270002  | CIE DATA     | BDT      |
| 12 |        |             |      |                      |                   |          |        |            |              |          |

**Click on "Upload File".** After successful upload we will see the following screen:

| Bronn                          | na na fil    | e selected.       | Optimal   |                   |        |           |                                         |
|--------------------------------|--------------|-------------------|-----------|-------------------|--------|-----------|-----------------------------------------|
| Uptos                          | ad File uplo | aded file success | hally may | **                | Cance  | 8         |                                         |
| Batch A<br>Totle It<br>Total A |              | 2259              |           |                   |        | 10-10-0   | Incompany John Sectors and John Sectors |
| Calls S                        | PO           | 120456            | 065270004 | 0001040000253     | 600.00 | 065270004 | CIE DATA                                |
| E des m                        | PD           | 123484            | 065270004 | 002099026         | 606.00 | 068370004 | CIE DATA                                |
| Edit 6                         | PO           | 120454            | 045270004 | 1751101019934     | 600.00 | 065270004 | CLE DATA                                |
| E des IP                       | PD           | 122484            | 043270004 | 20301890204978213 | 606.00 | 068270404 | CIE DATA                                |
| Ldie P                         | RD           | 120454            | 065270004 | 002129671         | 600.00 | 065270004 | CIE DATA                                |
| E dia m                        | PD           | 123498            | 043270004 | 101010006899      | 400.00 | 068270004 | CIE DATA                                |
| 6.015 P                        | PD           | 129454            | 045270004 | 12204             | 600.00 | 065270004 | CIEDATA                                 |
|                                | PD-          | 123494            | 041270004 | 110101212769      | 400.00 | 068270004 | CIE DATA                                |
| Edit P                         | PD           | 122458            | 068270004 | 20502950200349000 | 600.00 | 065270004 | CLEDATA                                 |
| E dit o                        | PD-          | 123488            | 068270084 | 0141110011911     | 600.00 | 068270004 | CIE DATA                                |

- ✤ If upload data and excel data match then click on "Save" and data will go to checker page.
- If upload data and excel data did not match or any error then click on "Cancel" and data will be deleted

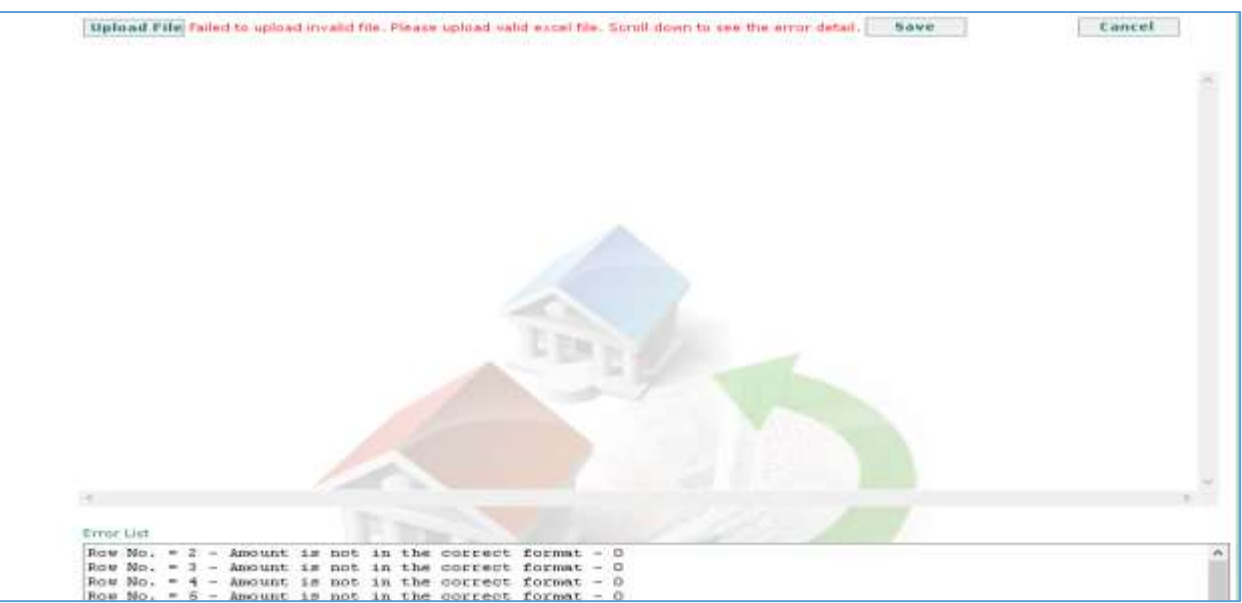

Transaction with invalid routing number will not uploaded and will be appeared in the following menu:

|                                                                                                    | Maker Page                                                                                                    |                                                                                                    |
|----------------------------------------------------------------------------------------------------|----------------------------------------------------------------------------------------------------|----------------------------------------------------------------------------------------------------|
| EFT Maker Home                                                                                                    |                                                                                                    | Report                                                                                                    |
| <ul> <li>Inward transactions (Imported New)(886)</li> <li>Inward Return(716)</li> <li>Inward NOC(0)</li> <li>Inward Dishonor(0)</li> <li>Invalid Transaction for Wrong Routing<br/>Number(1)</li> </ul> | <ul> <li>Entry Form (Bulk Upload)</li> <li>Entry Form (Manual)</li> <li>Remaining to send Uploaded Bulk data(1)</li> <li>Inward Search</li> <li>Outward Search</li> <li>Flat Files For Transaction Received</li> <li>Flat Files For Transaction Sent</li> <li>Flat Files For Return Received</li> <li>Flat Files For CSV Rejection</li> <li>Flat Files For Transaction Received For<br/>Cards</li> <li>Flat Files For Return Sent For Cards</li> <li>CBS Synchronization</li> <li>Send IBS Transaction To CBS</li> </ul> | <ul> <li>Pejected Transaction Sent(0)</li> <li>Rejected Batch Sent (0)</li> <li>Inward Approved (Rejected By<br/>Checker)(0)</li> <li>Rejected Return Sent(0)</li> <li>Rejected Return Sent(0)</li> <li>Rejected Received Return Dishonor<br/>Sent(0)</li> <li>Rejected Received Return Approved (0)</li> <li>Rejected Received NOC Approved (0)</li> <li>Rejected Received Dishonor Approved<br/>(0)</li> <li>Rejected Received Dishonor Contested<br/>(0)</li> </ul> |

If you click on the red marked option then from the following page you can update the routing number or can delete the transaction

|               | Invalid Transaction                                                                                                    |        |           |                  |          |           |               |   |            |        |   |  |  |
|---------------|----------------------------------------------------------------------------------------------------|--------|-----------|------------------|----------|-----------|---------------|---|------------|--------|---|--|--|
| <u>Updat</u>  | Jpdate Transaction For New Routing Number                                                                                     |        |           |                  |          |           |               |   |            |        |   |  |  |
|               | BatchNumber PaymentInfo ReceivingBankRoutingNo BankName BranchName SenderAccNumber DFIAccountNo ReceiverAccountType Amount Id |        |           |                  |          |           |               |   |            |        | ٨ |  |  |
| <u>Delete</u> | 017247                                                                                                    | Salary | 130273943 | JAMUNA BANK LTD. | MALIBAGH | 200012845 | 0430310014506 | 2 | 21000.0000 | 130273 | } |  |  |
| 1             |                                                                                                    |        |           |                  |          |           |               |   |            |        | v |  |  |
| <             |                                                                                                    |        |           |                  |          |           |               |   |            | >      |   |  |  |
|               |                                                                                                    |        |           |                  |          |           |               |   |            |        |   |  |  |

## **Entry Form (Manual)**

**Click on "Entry Form (Manual)"** and the following screen will appear:

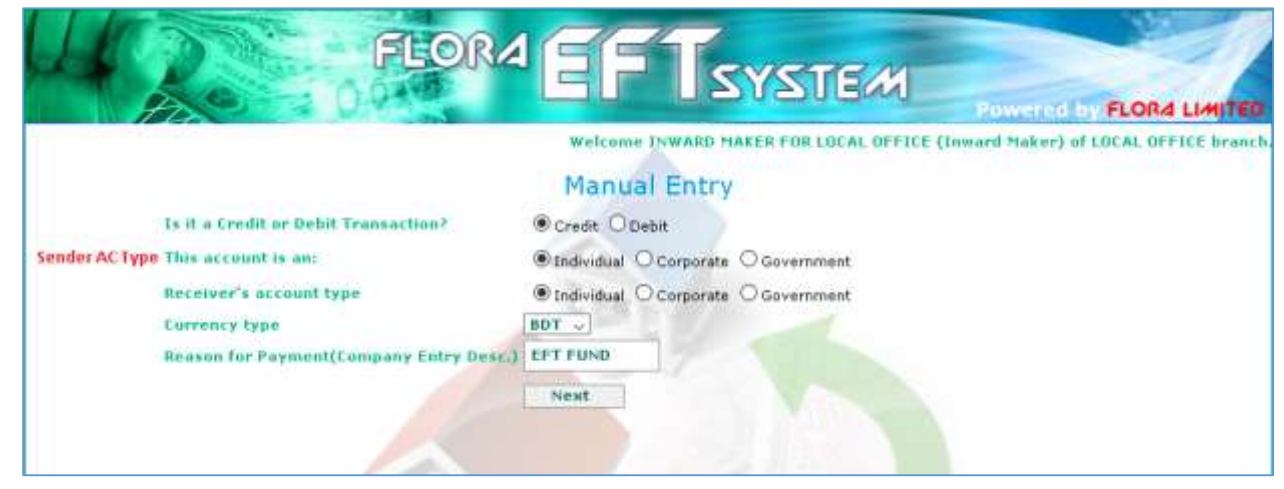

 Select appropriate option from radio button. For credit transaction we can select any combination but for debit transaction Individual (Sender AC type) are not allowed.

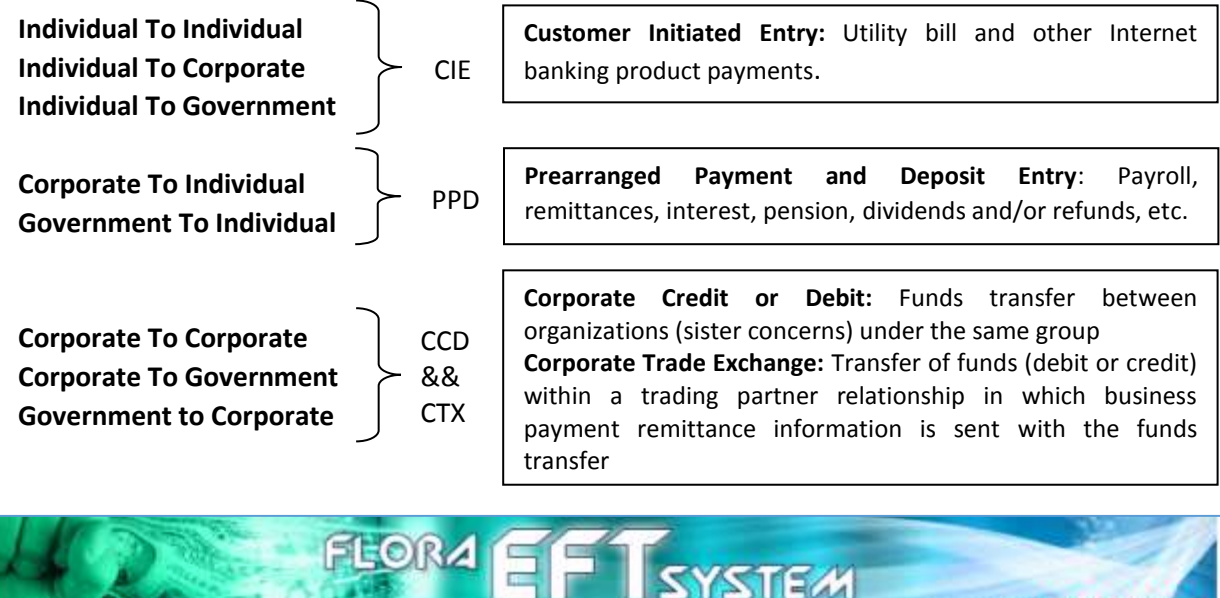

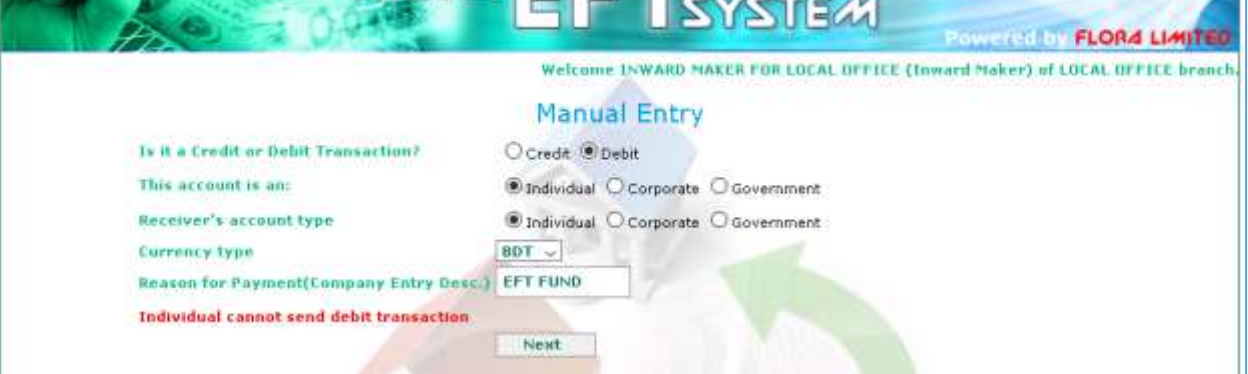

✤ After click "Next" we will see different screen according to select combination

| A CAMPAC                            |                                   | Powered by FLORA                    |
|-------------------------------------|-----------------------------------|-------------------------------------|
|                                     | welling hward makes for Local     | OFFICE (Inward Maker) of EDEAL OFFI |
| Indi                                | vidual to Individual Transaction  |                                     |
| Receiver's Name:                    |                                   |                                     |
| Receiver's ID:                      |                                   |                                     |
| Anterving Bank Homen:               | AB BANK LTD.                      | -                                   |
| Branch Name                         | AGENT HANKING                     | 020270607                           |
| Eurranty:                           | BDT                               |                                     |
| Your Account Number with us :       |                                   |                                     |
| Amount you are trying to send:      |                                   |                                     |
| Reason For Payment(Payment Info):   |                                   |                                     |
| Account Sumber at the Receiving Ban |                                   |                                     |
| The Account is                      | Current Account O Savings Account |                                     |
| Nave Fait                           |                                   |                                     |

|                                      | WEICOME INWARD MAKER F    | OR LOCAL OFFICE (Inward Maker) | of LOCAL OFF |
|--------------------------------------|---------------------------|--------------------------------|--------------|
| Indi                                 | vidual to Corporate Trans | saction                        |              |
| Beceiver Namel                       |                           |                                |              |
| Receiving flank Same:                | AB BANK LTD.              |                                |              |
| Belanch Hames                        | AGENT BANKING             | 020270607                      |              |
| Carrencyt                            |                           |                                |              |
| Your Account Number with usi         | Chi                       | sck CBS                        |              |
| Amount you are trying to send:       | 1                         |                                |              |
| Reason For Payment                   |                           |                                |              |
| Account Sumber at the Receiving Band | (a)                       |                                |              |
| ID Number with the Comapany:         |                           |                                |              |
| ID humber with the Comapany:         |                           |                                |              |

Fill up the form with valid and appropriate data sincerely and click on "SAVE" and we will see as bellow:

|                                                                           | The Account is Saved success                                    | fully               | OCurrent                            | t Account 🖲 Sai  | rings Accour | it                               |                      |        |   |
|---------------------------------------------------------------------------|-----------------------------------------------------------------|---------------------|-------------------------------------|------------------|--------------|----------------------------------|----------------------|--------|---|
|                                                                           | Save                                                            | Exit                |                                     |                  |              |                                  |                      |        |   |
|                                                                           | -Just for chec                                                  | king routing nun    | ber(Optional)                       |                  |              |                                  |                      | - 11   |   |
|                                                                           | Routing Num                                                     | bert                | Check Ro                            | uting Number     | 1            |                                  |                      |        |   |
| atch Number                                                               | : 002260                                                        |                     |                                     |                  |              |                                  |                      |        |   |
| atch Number<br>otla Itern : 1<br>otal Arnount :<br>TraceNum               | : 002260<br>: 1.0000<br><u>wher Payment</u>                     | Info SenderAccNum   | ber <u>ReceivingBankRouti</u>       | ingNe DFIAccount | Ne Amount    | IdNumber F                       | ReceiverName         |        | ^ |
| latch Number<br>otla Item : 1<br>otal Amount :<br>TraceNum<br>dit 0202706 | : 0.02260<br>: 1.0000<br><u>iber Payment</u><br>:070093895 TEST | <u>SenderAccNum</u> | ber ReceivingBankRouti<br>020270607 | ingNo DFIAccount | Ne Amount    | <u>IdNumber</u> [<br>020270607 1 | leceiverName<br>TEST | Delete | ^ |

## **Checker Page:**

**\*** Login as "checker" and checker page will be as bellow:

|   | 20-10                     | PEORA E         | USYSTEM<br>Powersid by FLORA LIMITED<br>Welcome INWARD CHECKER (Inward Checker) of LOCAL OFFICE bronch |
|---|---------------------------|-----------------|----------------------------------------------------------------------------------------------------|
|   |                           | Checke          | r Page                                                                                                 |
|   | Report                    |                 | Message                                                                                                |
| D | Transaction Sent(91)      | ~               | Approved Inward Transaction(0)                                                                         |
| 0 | Transaction Batch Wise(2) |                 | Approved Inward Return(1)                                                                              |
| 0 | Return Sant(0)            |                 | Approved Received NOC(0)                                                                               |
| Ð | Dishonour Sent(0)         | 6               | Approved Dishonor(0)                                                                                   |
| 0 | NOC Sent(0)               |                 | Joward Search                                                                                          |
| 0 | RNOC Sent(0)              |                 | Outward Search                                                                                         |
| 0 | Contested Dishonor(0)     |                 | Flat File Upload                                                                                       |
|   |                           |                 | Upload Excel for CBS Mismatch                                                                          |
|   |                           | Change Password | Sign Out                                                                                               |

- **Click on "Transaction Sent (--)" and the following screen will be seen.** 
  - You can select individual transaction and click "Accept" to process individual transaction OR You can click on "Accept All Transactions" to process all transactions

|        |                  |                  |               |       |          |           | Trans                   | action s         | sent       | Che | cker pag      | 16                |       |            |                  |                                                                                                    |
|--------|------------------|------------------|---------------|-------|----------|-----------|-------------------------|------------------|------------|-----|---------------|-------------------|-------|------------|------------------|----------------------------------------------------------------------------------------------------|
|        |                  | EFT C            | Trocker       |       |          |           | PT Checker              | C85              |            |     | EPT Checker   | Authoriza         |       |            |                  | Report                                                                                                    |
|        | rortia<br>Tettad | Berni i<br>Amuut | N<br>1 - 1.00 |       |          |           |                         |                  |            |     |               |                   |       |            |                  |                                                                                                    |
| infact | 94.              |                  | STATUS        | INSKS | Research | Restautor | Bankhame                | ReadCome         |            |     | OELAccepation | Actornal<br>Types | Anost | Bacainaith | Receiver<br>Same | Received in the second second |
|        | r.               | 5020             |               |       | 3        | 010760048 | AGRANI<br>BANK<br>LTD.  | A, HAMID<br>ROAD | 12349      |     | 1             | Sacrega           | 1.00  | 1          | të:              |                                                                                                    |
|        |                  | Fab 5<br>2020    |               |       | 1236     | 010760048 | AORAHI<br>BANE<br>LTD.  | A, HAMID<br>ROAD | 12345      |     | 1             | Serves            | 1.00  |            | ÷.               |                                                                                                    |
|        | 8                | Feb 5<br>2020    |               |       | 4        | 010760048 | ASIRANI<br>RANK<br>LTD: | A. HAND          | ŧ          |     |               | Samp              | 1.00  | 3          | <b>1</b> //      |                                                                                                    |
|        | 4                | 2052             |               |       | i.       | 010760048 | ANRAHI<br>BANK<br>LTD   | A. HAMID<br>ROAD | •          |     |               | Savings           | 1.00  | à.         | 1                |                                                                                                    |
|        |                  | 5858             |               |       | ж        | 010760048 | AGRANI<br>BANK<br>LTD.  | A. HAMID<br>ROAD | <b>9</b> % |     | r             | Garinga           | 1.00  |            | <b>у</b> ):      |                                                                                                    |

- You can use "Reject" OR "Reject All Transactions" to modify or to delete transaction with appropriate reject reason. Rejected transaction will be in maker page. In maker page you can edit the transaction particulars using "Edit" option or delete the transaction by using "Delete from Batch".

|                                                                                                    |                 | Maker Page                                                                                                    |                                                                                                    |                                                                                                |
|----------------------------------------------------------------------------------------------------|-----------------|----------------------------------------------------------------------------------------------------|----------------------------------------------------------------------------------------------------|------------------------------------------------------------------------------------------------|
|                                                                                                    | EFT Maker Home  |                                                                                                    | Report                                                                                                    | <i>~</i>                                                                                       |
| <ul> <li>Inward transactions (Imp</li> <li>Inward Return(752)</li> <li>Inward NOC(0)</li> <li>Inward Dishonor(0)</li> <li>Invalid Transaction for W<br/>Number(0)</li> </ul> | rong Routing    | <ul> <li>Entry Form (Bulk Upload)</li> <li>Entry Form (Manual)</li> <li>Remaining to send Uploaded Bulk data(2)</li> <li>Inward Search</li> <li>Outward Search</li> <li>Flat Eller For Transaction Paceived</li> </ul> | Rejected Tr     Rejected Tr     Rejected Tr     Inward App<br>Checker)(0     Rejected R     Rejected N     Rejected N | ansaction Sent(1)<br>atoir cont (0)<br>proved (Rejected By<br>)<br>eturn Sent(0)<br>OC Sent(0) |
| Edg A BANK LTD. AGENT                                                                                                    | A/T No. From BI | PTH A/C No. From UDS Amount Received Inc.                                                                                                    | lanie as af CBS STATIO                                                                                                | WRONG                                                                                          |
|                                                                                                    |                 |                                                                                                    |                                                                                                    |                                                                                                |
|                                                                                                    | EP              |                                                                                                    |                                                                                                    |                                                                                                |

Delete from Datch

- Rejected Transaction will be appeared as follows:

- **Click on "Transaction Batch Wise (--)" and the following screen will be seen.** 
  - Use red marked options as required

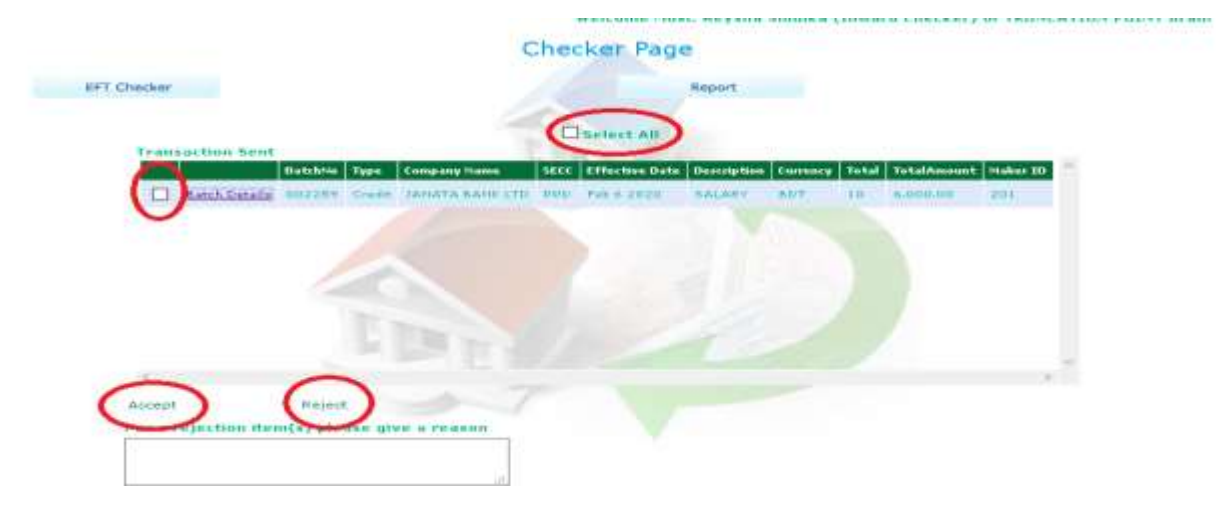

# **Report viewing**

To view or print any information about BEFTN Inward, BEFTN Outward, Inward Return, Outward Return etc. go through the following steps:

- 1) Login as "maker"
- 2) Click on "Report"
- 3) Click on "Details Settlement Report"
- 4) Select Settlement Date (Day, Month, Year)
- 5) Select you required report option from dropdown list
- 6) Select Session
- 7) Click on "Submit" to view data and Click "PDF" to print

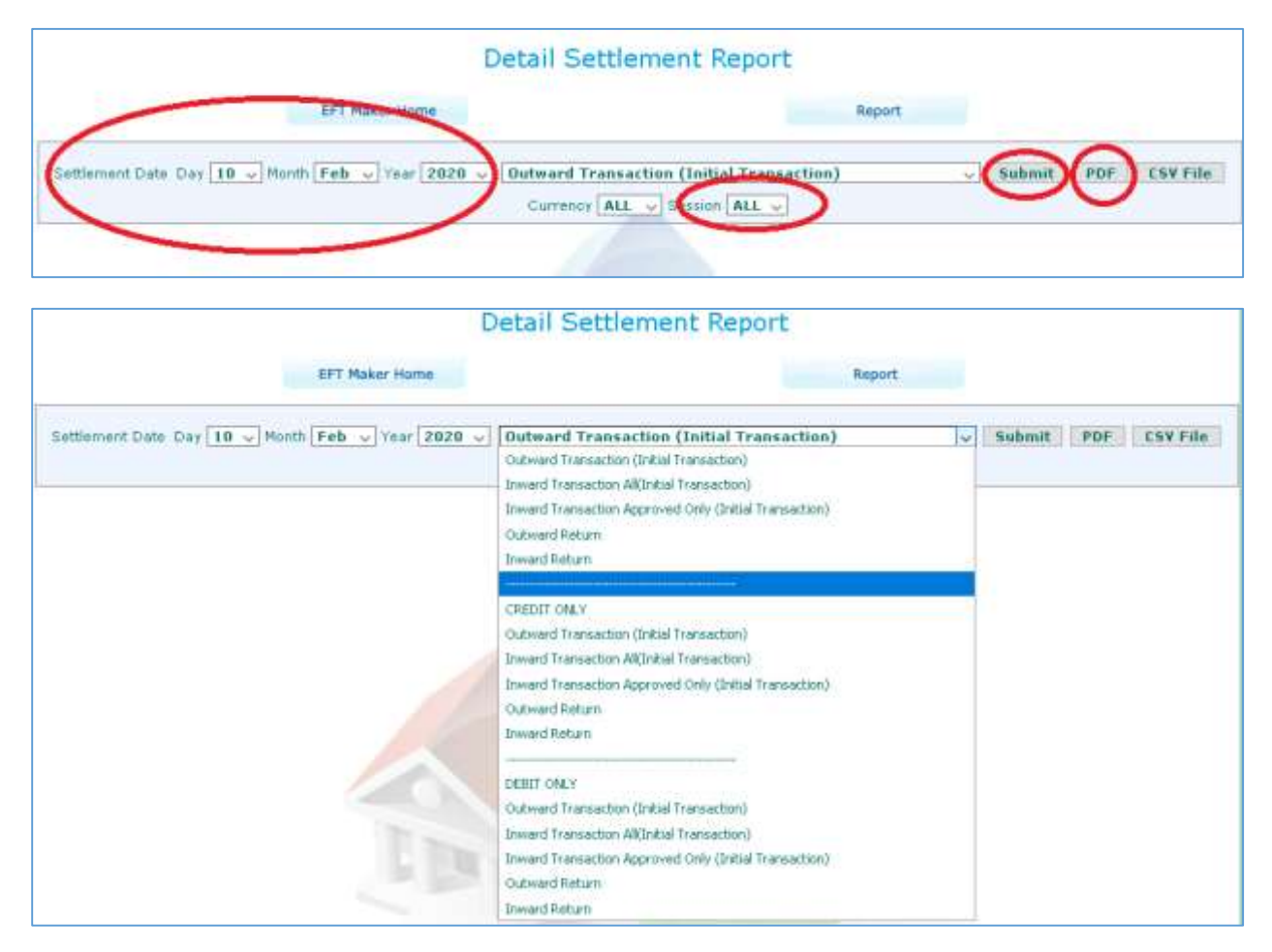

From BACH-II BEFTN are operating in two sessions (Session 1 & Session 2). To get appropriate data in the report we need to understand and select right combination of "Settlement Date and Session".

For example (as per Bangladesh Bank report structure):

Say process date 16.02.2020, so we have two sessions for this date and local office will credit all valid inward transactions of this day and will process all BEFTN Outward generated from branches.

If you want to view or print any report of this day (16.02.2020) then your selection will be as follows:

## For BEFTN Inward & Inward Return: Say process date :16.02.2020

- For session 2, settlement date will be always previous working day. So Settlement Date : 13.02.2020 & Session : 2
- 2) For session 1

Settlement Date : 16.02.2020 & Session : 1

For BEFTN Outward & Outward Return: Say process date :16.02.2020

- 1) For session 2 So Settlement Date : 16.02.2020 (Admin Process time after 2.00 PM) & Session : 2
- 2) For session 1

```
Settlement Date : 16.02.2020 (Admin Process time before 2.00 PM)
& Session : 1
```

# **Report Samples:**

## Inward Transaction All (Initial Transaction):

|                |                                       |                 |            | D                      | etail             | Settleme                                                         | ent Report                                              |              |           |        |                                |                                             |
|----------------|---------------------------------------|-----------------|------------|------------------------|-------------------|------------------------------------------------------------------|---------------------------------------------------------|--------------|-----------|--------|--------------------------------|---------------------------------------------|
|                | EFT Maker Home Report                 |                 |            |                        |                   |                                                                  |                                                         |              |           |        |                                |                                             |
| Settl          | lement Date Day 04 🗸                  | Month   Feb   🗸 | Year       | 2020 V                 | Inwar<br>Outward  | d Transaction<br>d Transaction (Initia<br>Transaction All(Initia | All(Initial Transa<br>  Transaction)<br>al Transaction) | iction)      | V         |        | Submit PDF                     | CSV File                                    |
| 29 B/<br>30 B/ | ANGLADESH BANK<br>ANGLADESH BANK      | LOCAL OFFICE    | PPD<br>PPD | 025272220              | Inward<br>Outward | Transaction Approv<br>d Return                                   | ed Only (Initial Transa                                 | ction)       |           |        | 4386400014862<br>4386400014682 | RASHIDA IS O<br>Mst. Rokeya                 |
| 31 B/<br>32 B/ | ANGLADESH BANK<br>ANGLADESH BANK      | LOCAL OFFICE    | PPD<br>PPD | 025272220              | Inward            | Return                                                           |                                                         |              |           |        | 4386400014630<br>4386400014631 | SHAMSOON<br>SHAMSOON                        |
| 33 B/<br>34 B/ | ANGLADESH BANK                        | LOCAL OFFICE    | PPD<br>PPD | 025272220              | CREDIT            | ONLY<br>d Transaction (Initia                                    | Transaction)                                            |              |           |        | 4386400015274<br>4386400015275 | Mst. Rajia Kł<br><mark>Mst. Rajia Kł</mark> |
| 35 B/          | ANGLADESH BANK                        | LOCAL OFFICE    | PPD<br>PPD | 025272220              | Inward<br>Inward  | Transaction All(Initia<br>Transaction Approv                     | al Transaction)<br>ed Only (Initial Transa              | ction)       |           |        | 4386400017119<br>4386400017120 | Farzana Sult.<br>Farzana Sult.              |
| 37 B/          | ANGLADESH BANK<br>ANK ASIA LTD.       | LOCAL OFFICE    | PPD<br>CIE | 025272220              | Outward<br>Inward | d Return<br>Return                                               |                                                         |              |           | Þ      | 4386400016951<br>555           | SADIA<br>Ethical Drug:                      |
| 39 DI          | HAKA BANK LTD.                        | LOCAL OFFICE    | PPD<br>CIE | 085270000<br>090261800 | DEBIT C           | NLY                                                              | Transaction)                                            |              |           | 2<br>2 | 20418<br>208_200204_0001       | SANGITA KA                                  |
| 41 E/          | ASTERN BANK LTD.<br>HE CITY BANK LTD. | LOCAL OFFICE    | PPD<br>PPD | 095270000              | Inward            | Transaction All(Initia<br>Transaction All(Initia                 | al Transaction)<br>ed Only (Toitial Transa              | ction)       |           | þ      | D00204030420013                | MD ABDULL                                   |
| 43 TH          | HE CITY BANK LTD.                     | LOCAL OFFICE    | PPD        | 225270000              | Outward           | d Return<br>Return                                               | ed only (Indal Harisa                                   | coury        |           | 6      | 225                            |                                             |
| 45 T)          | HE CITY BANK LTD.                     | LOCAL OFFICE    | PPD        | 225270000              | 999194            | 37                                                               | 0000034134547                                           | 22527000     | 3,584.47  | r      | 225                            | SAVED MD.                                   |
|                | Total Item 145                        |                 |            |                        |                   |                                                                  |                                                         | Total Amount | 433,030.3 | •      |                                | ×                                           |

## Inward Transaction All (Initial Transaction):

|                                                                                                    |                                                                                                    | D                                                                                                    | etali Settleme                                                                                                    | nt keport                                                                                              |                          |             |                                                                                                    |                                                                                                    |
|----------------------------------------------------------------------------------------------------|----------------------------------------------------------------------------------------------------|----------------------------------------------------------------------------------------------------|----------------------------------------------------------------------------------------------------|----------------------------------------------------------------------------------------------------|--------------------------|-------------|----------------------------------------------------------------------------------------------------|----------------------------------------------------------------------------------------------------|
|                                                                                                    | EFT Maker                                                                                                    | Home                                                                                                    |                                                                                                    |                                                                                                    | Report                   |             |                                                                                                    |                                                                                                    |
| Settlement Date Day 04 🗸                                                                                                    | Month <b>Feb 🤜</b> Ye                                                                                                    | ar 2020 🗸                                                                                                    | Inward Transaction /<br>Outward Transaction (Initial                                                                                                    | Approved Only ()<br>Transaction)                                                                       | Initial Transa           | ction) 🗸    | Submit PDF                                                                                                    | CSV File                                                                                                    |
| 26     BANGLADESH BANK       27     BANGLADESH BANK       28     BANGLADESH BANK       29     BANGLADESH BANK       30     BANGLADESH BANK       31     BANGLADESH BANK       32     BANGLADESH BANK       33     BANGLADESH BANK       34     BANGLADESH BANK       35     BANGLADESH BANK | LOCAL OFFICE PP<br>LOCAL OFFICE PP<br>LOCAL OFFICE PP<br>LOCAL OFFICE PP<br>LOCAL OFFICE PP<br>LOCAL OFFICE PP<br>LOCAL OFFICE PP<br>LOCAL OFFICE PP | D         025272220           D         025272220           D         025272220           D         025272220           D         025272220           D         025272220           D         025272220           D         025272220           D         025272220           D         025272220           D         025272220           D         025272220 | Inward Transaction All(Initia<br>Inward Transaction Approve<br>Outward Return<br>Inward Return<br>CREDIT ONLY<br>Outward Transaction (Initia<br>Inward Transaction All(Initia<br>Inward Transaction All(Initia<br>Outward Return<br>Inward Return | Iransaction)<br>Id Only (Initial Transac<br>Transaction)<br>I Transaction)<br>Id Only (Initial Transac | tion)<br>tion)           |             | 4386400014477<br>4386400014478<br>4386400014630<br>4386400014631<br>4386400014631<br>4386400014632<br>FSP200350002128<br>4386400017119<br>4386400017120<br>4386400016951 | Kaniz Fatema<br>Kaniz Fatema<br>SHAMSOON<br>SHAMSOON<br>Mat. Rokeya<br>RASHIDA IS<br>MD. ABUL K/<br>Farzana Sulte<br>Farzana Sulte<br>SADIA |
| 36     BANGLADESH BANK       37     BANGLADESH BANK       38     BANK ASIA LTD.       39     DHAKA BANK LTD.       40     DUTCH-BANGLA BANK LTD       41     THE CITY BANK LTD.                                                                                                    | LOCAL OFFICE PP<br>LOCAL OFFICE CI<br>LOCAL OFFICE CI<br>LOCAL OFFICE CI<br>LOCAL OFFICE CI                                                          | D 025272220<br>D 025272220<br>E 070272685<br>D 085270000<br>E 090261800<br>D 225270000                                                                                                    | DEBIT ONLY<br>Outward Transaction (Initial<br>Inward Transaction All(Initia<br>Inward Transaction Approve<br>Outward Return<br>Inward Return                                                                                                    | Transaction)<br>I Transaction)<br>id Only (Initial Transac                                             | tion)                    | 0<br>0<br>5 | 4386400015274<br>4386400015275<br>555<br>20418<br>208_200204_0001<br>225                                                                                                 | Mst. Rajia Kh<br>Mst. Rajia Kh<br>Ethical Druga<br>SANGITA KA<br>MD. ISMAIL<br>MOHAMMAC                                                     |
| 42 THE CITY BANK LTD.<br>Total Item :42                                                                                                    | LOCAL OFFICE PP                                                                                                    | D 225270000                                                                                                    | J996416 37                                                                                                    | 0000034243026                                                                                          | 22527000<br>Total Amount | 24,747.73   | 225                                                                                                    | KHANDKER /                                                                                                    |